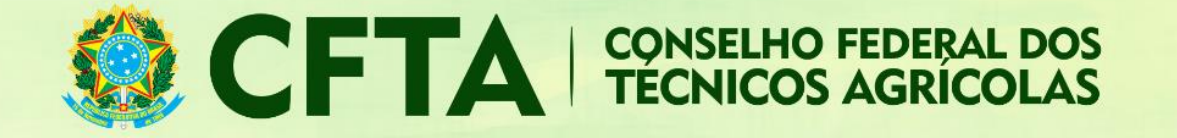

## Como preencher o TRT de Crédito Rural (CFTA)?

Neste tutorial veremos como preencher o TRT de Crédito Rural.

Após concluir o preenchimento do TRT, o profissional deve efetuar o cadastro de todos os contratos antes de efetuar a emissão do boleto do TRT.

Possui prazo de 06 meses para preenchimento (Atividades realizadas de 1º de janeiro a 30 de junho, poderão ser registrados até o dia 31 de julho) (Atividades realizadas de 1º de julho a 31 de dezembro, poderão ser registrados até o dia 30 de janeiro do ano seguinte).

O valor total de contratos é de até 800 mil reais.

Não existe limite de contratos que podem ser colocados dentro deste TRT.

O TRT fecha automaticamente ao fechar o prazo de 6 meses ou quando a soma dos contratos fechar 800 mil reais.

Existem faixas de valor que são cobrados conforme o somatório total dos valores dos contratos incluídos no TRT. Você pode consultar esta informação através do link: https://www.cfta.org.br/index.php/profissional/taxas-e-valores-de-servicos

O fluxo para o preenchimento do TRT possui as seguintes etapas:

- 1. O profissional acessa o ambiente do profissional e preenche o TRT de Crédito Rural
- Concluído o preenchimento do TRT, o profissional terá acesso ao número do TRT pelo sistema;
- 3. Munido da numeração do número do TRT, o profissional fará o cadastro dos contratos.
- 4. O boleto deve ser gerado apenas após o cadastro de todos os contratos.
- 5. Compensado o pagamento, a TRT terá validação.

### ABAIXO O PROCEDIMENTO DETALHADO DO PREENCHIMENTO DO TRT.

Logado no sistema, o profissional deve acessar o menu TRT → Preencher Termo de Responsabilidade Técnica

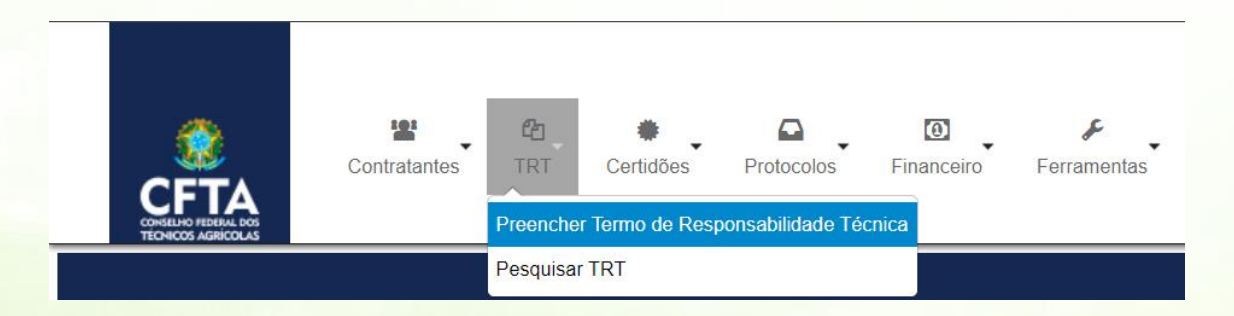

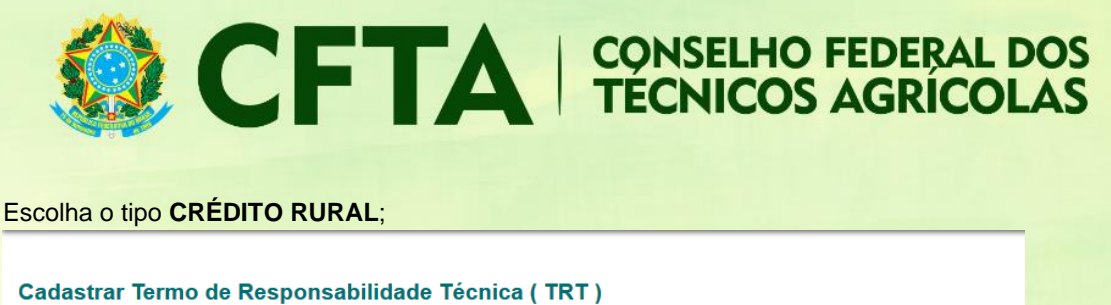

| MODELO DE DOCUMENTO DE I | RESPONSABILIDADE TÉCNICA      |   |  |
|--------------------------|-------------------------------|---|--|
| Selecione o Modelo: *    | COD111 - TRT DE CRÉDITO RURAL | ~ |  |

No campo **forma de registro**, o profissional informa se este é o primeiro do TRT para este serviço, ou, se ele é uma substituição ou complementação de um TRT previamente cadastrado.

#### TRT de Obra/Serviço

| Informações<br>Relativa à execuç | ão de obras ou prestação de serviços inerentes às prof | īssões abrangidas pelo CFTA/CRTA. |
|----------------------------------|--------------------------------------------------------|-----------------------------------|
| FORMA DE REGISTRO                |                                                        |                                   |
| Forma de Registro                | *                                                      |                                   |
|                                  | Selecione                                              |                                   |
|                                  |                                                        |                                   |
|                                  | SUBSTITUIÇÃO                                           |                                   |

Para iniciar o preenchimento de um TRT escolha a opção INICIAL.

| Forma de Registro: * | INICIAL | • |  |
|----------------------|---------|---|--|

Se for escolhido o tipo substituição, será necessário informar o número do TRT a ser substituído, conforme exemplo abaixo.

| Forma de Registro: * | SUBSTITUIÇÃO 🔻 |            |
|----------------------|----------------|------------|
| PI                   | ESQUISAR       |            |
|                      | Número: *      | Buscar TRT |
| Motivo: * c          | elecione       | •          |
| Justificativa:       |                |            |
| Justificativa:       |                |            |

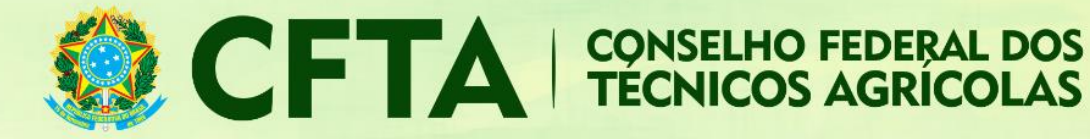

#### Participação

No campo participação, deve ser informado se o profissional prestou ou executou o serviço individualmente ou na companhia de outros profissionais, também deve ser informada a finalidade da obra ou serviço a ser prestado.

| OS                    |                                                                                         |  |  |
|-----------------------|-----------------------------------------------------------------------------------------|--|--|
| ESPONSÁVEL TÉCNICO    |                                                                                         |  |  |
| Registro Nacional:    | CFTA n°                                                                                 |  |  |
| Processo de Registro: |                                                                                         |  |  |
| Tipo de Registro:     | Definitivo (Profissional Diplomado no Pais)                                             |  |  |
| Situação do Registro: | ATIVO                                                                                   |  |  |
| CPF:                  |                                                                                         |  |  |
| Nome:                 |                                                                                         |  |  |
| Títulos:              | 31203130400 - TÉCNICO AGRÍCOLA EM AGRICULTURA Título Principal                          |  |  |
| Atribuição:           | Lei 5.524/68, art. 2º e Decreto 90.922/85, alterado pelo decreto 4.560/02, art. 6º e 7º |  |  |
| E-Mail:               |                                                                                         |  |  |
| Exibir Informações    |                                                                                         |  |  |
| Participação: *       | INDIVIDUAL •                                                                            |  |  |
| Descrição:*           | Informe uma descrição da obra ou serviço prestado                                       |  |  |
|                       |                                                                                         |  |  |
|                       |                                                                                         |  |  |

#### Validação

Repita os caracteres disponíveis na imagem acima da caixa descritiva. É importante que os caracteres estejam conforme a imagem, respeitando as letras maiúsculas e minúsculas. Depois clique em **Cadastrar** 

|                  | gEnZUZ- |
|------------------|---------|
|                  |         |
| Por favor ropits | ©       |
| caracter         | res:    |

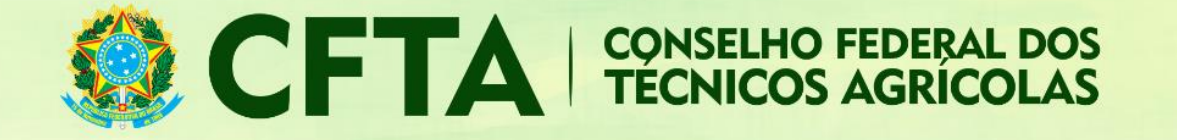

## Adicionando Contratos

Após a elaboração do TRT será possível adicionar os contratos, para isto clique na opção Cadastrar contratos.

| Número:               | BR2020000000                                                                           |
|-----------------------|----------------------------------------------------------------------------------------|
| Data de Cadastro:     | 01/01/2020                                                                             |
| Tipo:                 | TRT DE CRÉDITO RURAL                                                                   |
| Empresa:              |                                                                                        |
| Participação técnica: | INDIVIDUAL                                                                             |
| Entidade de classe:   | CRTA/CFTA (Valor Padrão)                                                               |
| Forma de registro:    | INICIAL                                                                                |
| Observação:           | Elaboração de Plano/Projeto Agropecuário                                               |
| Data de cadastro:     | 01/01/2020                                                                             |
| 💿 Čadastrar Contrato  | r 💽 Émitir Boleto 🚔 Imprimir Rascunho do TRT 🖄 Gravar em arquitro 🍞 Usar como modelo 📀 |

## Atividade Contratadas

Preencha as abas de atividades conforme o serviço a ser prestado. Na aba **atividade** clique em **escolher atividade** para incluir a opção de **AS607- Crédito rural.** Informe a unidade de medida e a quantidade.

| Adicionar Atividade Atividade Contratada Nivel Atividade *                       |
|----------------------------------------------------------------------------------|
| Atividade Contratada                                                             |
| Nivel Atrividade *                                                               |
|                                                                                  |
| Altvidade protessional:                                                          |
| Atvidade: Digite o código ou nome da atividade. Você pode adicionar mais de uma. |
| Unidade de Medida *                                                              |
| Quantidade: * 0,000                                                              |
| Remover atividade                                                                |

# Contrato

De início temos que informar quem é o contratante e o proprietário.

#### Contratante e Proprietário

Ao inserir um CPF ou CNPJ, o sistema fará uma busca pelos contratantes previamente cadastrados. Caso ele não esteja cadastrado, um aviso será exibido, informando que o "cadastro está disponível". Será necessário cadastrar o contratante para prosseguir com o preenchimento dos dados do contrato.

Seguindo adiante, iremos informar o CPF de um contratante já cadastrado no sistema.

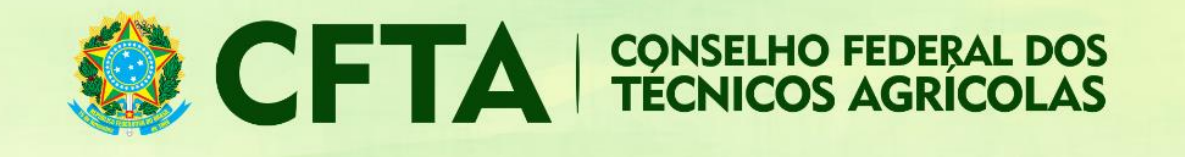

| CONTRATO                                                                                                    |                                                                                             |                                                                                                    |
|----------------------------------------------------------------------------------------------------|---------------------------------------------------------------------------------------------|----------------------------------------------------------------------------------------------------|
| Remover                                                                                                    |                                                                                             |                                                                                                    |
| l l l l l l l l l l l l l l l l l l l                                                                                                    | Para informar ur<br>fazer o cadastro                                                        | m contratante estrangeiro, escolha uma das opções: Contratante Pessoa Física (nome) ou Contratante Pessoa Jurídica (nome), d<br>do contratante estrangeiro (sem a necessidade de informar o número de CPF/CNPJ, permitindo também, cadastrar o endereço d |
| Contratante: * C C<br>C C                                                                                                    | ontratante Pessoa Física O Co<br>ontratante Pessoa Jurídica O C<br>ERESSADO                 | Intratante Pessoa Fisica (Nome)<br>Contratante Pessoa Jurídica (Nome)                                                                                                    |
| Proprietáno: * Proprietáno: * Propri | Por favor, e<br>roprietário Pessoa Física Pro<br>roprietário Pessoa Jurídica Pr<br>ERESSADO | scolha um interessado.<br>prietário Pessoa Física (Nome)<br>roprietário Pessoa Jurídica (Nome) © Aproveita Dados do Contratante                                                                                                    |
|                                                                                                    | A Por favor, e                                                                              | rscolha um interessado.                                                                                                    |
| Número do Contrato:                                                                                                    | 2                                                                                           | Caso exista um número de contrato, o informe neste campo. Caso contrário, deixe o campo em branco.                                                                                                    |
| Celebrado em:                                                                                                    | <b>2</b>                                                                                    | ,                                                                                                    |
| Início da Obra/Serviço: *                                                                                                    | <b>53</b>                                                                                   |                                                                                                    |
| Previsão de Término: *                                                                                                    | 51                                                                                          |                                                                                                    |
| Valor da Obra/Serviço:*                                                                                                    | 0.00                                                                                        |                                                                                                    |

| CONTRATO |              |                                                           |
|----------|--------------|-----------------------------------------------------------|
| Remover  |              |                                                           |
|          | Contratante: | Contratante Pessoa Física     Contratante Pessoa Jurídica |
|          |              | INTERESSADO                                               |
|          |              | CPF: 048.781.034-18                                       |
|          |              | Resultado:                                                |
|          |              | Nome: USUÁRIO TESTE DO SITAC<br>CPF: 04878103418          |
|          |              | Tipo: Pessoa física                                       |
|          |              | RUA DA SAUDADE, 9999                                      |
|          |              | NOVA DESCOBERTA - NATAL/RN                                |
|          |              | n> Ver todos os dados                                     |

| CPF: 048.781.034-18                                   |  |
|-------------------------------------------------------|--|
| Resultado:                                            |  |
| Nome: USUÁRIO TESTE DO SITAC                          |  |
| CPF: 04878103418<br>Tipo:                             |  |
| RUA DA SAUDADE, 9999     NOVA DESCOPERTA INITIAL IRM. |  |
| NOVA DESCOBERTA - NATAL/RN                            |  |
| a Verdeder er deder                                   |  |

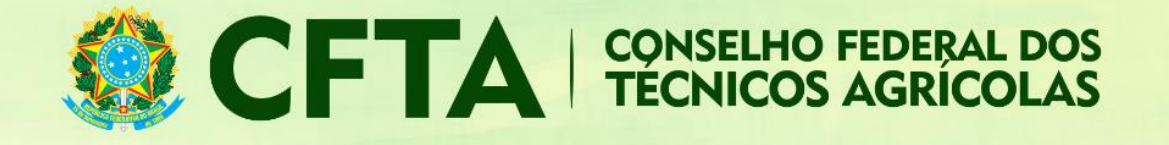

### Dados do contrato

A próxima parte se refere aos dados do contrato.

- No campo "Número do contrato" informe o número do contrato, geralmente utilizado em contratos públicos, onde sua identificação se dá através de um número.
- No campo "Celebrado em" informe a data do contrato, caso ele exista.
- Em "Início da Obra/Serviço" coloque a data em que a obra ou serviço foi iniciado.
- No campo "Previsão do Término" coloque a data prevista para a término da obra ou serviço.
- No campo "Valor do contrato" insira o valor do contrato firmado.

## Endereço

O último campos antes da validação é o endereço da obra ou serviço.

| ENDEREÇO DA OBRA/SER | viço                                 |                                                                         |
|----------------------|--------------------------------------|-------------------------------------------------------------------------|
| País: *              | BRA - Brasil                         |                                                                         |
| CEP:*                |                                      |                                                                         |
| Tipo: *              | Υ.                                   |                                                                         |
| Logradouro:*         |                                      |                                                                         |
| Número: *            |                                      |                                                                         |
| Complemento:         |                                      |                                                                         |
| Bairro: *            |                                      |                                                                         |
| Cidade:              | PESQUISE PELA CIDADE                 | v                                                                       |
| UF:*                 | UF                                   |                                                                         |
| Telefone:            | Os campos<br>são obrigat<br>podem se | com asterisco vermelho<br>órios. Demais campos<br>r deixados em branco. |
| Tipo Coordenada:     | Grau Decimal                         |                                                                         |
| Latitude:            | Ex: +/- 90.999999                    |                                                                         |
|                      | Ex +/- 180.999999                    |                                                                         |

- País: Informe o País onde está sendo realizada a obra/serviço;
- CEP: informe o CEP para que o sistema automaticamente localize alguns dados básicos do endereço como Tipo, Logradouro, Cidade e UF;

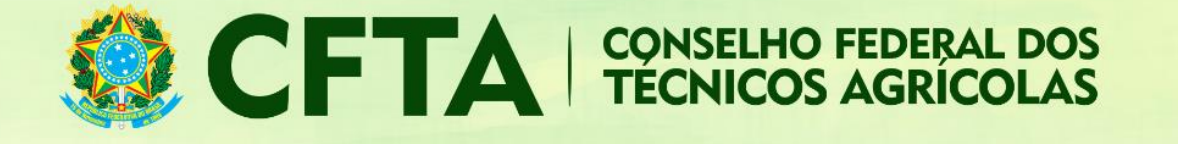

- Tipo: Caso não seja retornado através da informação do CEP, uma lista de tipos de Logradouro poderá ser exibida, podendo ser selecionada uma delas;
- Logradouro: Se o logradouro não for apresentado automaticamente através da informação do CEP, digite-o de forma clara, evitando abreviaturas;
- Número: informe o número do prédio onde se localiza a obra/serviço;
- Complemento: Informe o complemento da Obra/Serviço, como por exemplo, Apto, Casa, Quadra, etc;
- Bairro: Se não for preenchido automaticamente através do CEP informado, digite-o evitando abreviações.
- Cidade: Informe a cidade onde está sendo realizada a obra/serviço;
- UF: Caso não apareça automaticamente, selecione a unidade federativa onde será realizada a obra/serviço;
- Telefone: Informe o número do telefone da obra/serviço, inclusive com DDD;

Para finalizar o preenchimento, clique em adicionar.

| 🕞 Adicionar 🛛 🙁 Ca      | ancelar     |             |                      |              |
|-------------------------|-------------|-------------|----------------------|--------------|
| CONTRATO(S)             |             |             |                      |              |
| Mostrar 10 v regi       | stros       |             |                      |              |
| NÚMERO                  | VALOR       | DATA INÍCIO | DATA FIM             | ≎ STAT       |
|                         |             |             | Não foram encontrado | s resultados |
| Mostrando de 0 até 0 de | 0 registros |             |                      |              |

Após a inclusão de todos os contratos você pode fechar o TRT emitindo o boleto.

| Alterar          | 💿 Emitir Boleto      | 🔒 Imprimir Ras    | cunho do TRT   | 📙 Gravar em arc     | quivo 🕞 Usar c     | como modelo           |
|------------------|----------------------|-------------------|----------------|---------------------|--------------------|-----------------------|
|                  |                      |                   |                |                     |                    |                       |
| Infor            | mações               |                   |                |                     |                    |                       |
| 🙆 Detalhes do Bo | eto 📑 Alterar Sacado | 🔒 Imprimir Boleto | 🔒 Imprimir TRT | 📙 Gravar em arquivo | 🔊 Usar como modelo | 🕞 Baixar/Cancelar TRT |